# XTRA CONTROLLER PRO HANDBUCH

## INHALTSVERZEICHNIS

|    | Durch klicken auf einen Titel in dieser Liste, wird das entsprechende Kapi | tel angezeigt |
|----|----------------------------------------------------------------------------|---------------|
| 1. | EINFÜHRUNG                                                                 | 3             |
| 2. | TRAVELLING ZOOM FUNKTION                                                   | 5             |
| 3. | CHAT AND SHOW PHOTO/VIDEO/MUSIC FUNKTION                                   | 6             |
| 4. | SHOW MY SCREEN FUNKTION                                                    | 9             |
| 5. | FUNKTION VIDEO EFFEKTE                                                     | 11            |

## 1. EINFÜHRUNG

Abgesehen von den Standardfunktionen zur Mikrophon- und Bildjustierung, zu finden in den meisten Webcamapplikationen, gestattet Ihnen der Xtra Controller Pro Zugriff auf zusätzliche, innovative Features wie dem Hercules **Travelling Zoom**, aber auch die **Show My Screen-** und den **Chat and Show** Funktionen. Dadurch können Sie Ihr Video-Chatfenster auf völlig neue Art nutzen: Zeigen Sie Ihre Videos oder Photos, entweder einzeln oder in einer Diashow direkt im Hauptfenster, während die Anzeige Ihres Video-Chats in einer Ecke des Fensters erhalten bleibt. Sie können darüber hinaus Ihrem Video auch eine Vielzahl von Effekten hinzufügen oder einen Teil Ihres Bildschirminhaltes im Chatfenster zeigen.

Wenn Sie Webcam Station Evolution aufgerufen haben oder eine Video-Chatsession in MSN Messenger, Skype, Yahoo Messenger oder einer anderen Applikation mit der Sie Ihre Webcam nutzen, gestartet haben, öffnet die Xtra Controller Pro Applikation automatisch ein Fenster rechts unten auf Ihrem Bildschirm.

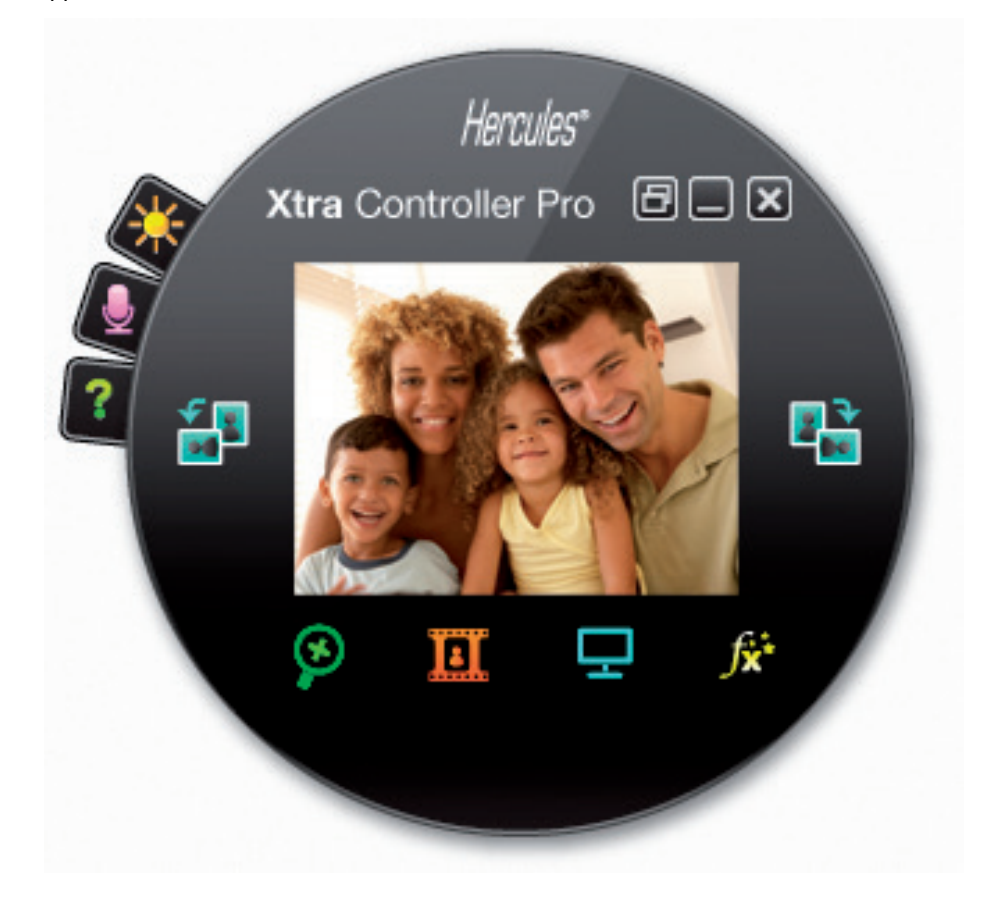

## Justierung des Webcam Mikrofons im Xtra Controller Pro

| Audioeinstellungen                            | × |
|-----------------------------------------------|---|
| 60<br>Mikrofonlautstärke                      |   |
| Mikrofon ermöglichen Geräusche zu eliminieren |   |
| Abbrechen OK                                  |   |

- Im Xtra Controller Pro auf den

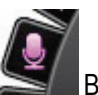

Button klicken.

- Sprechen Sie in normaler Stimmlage in das Mikrofon, während Sie die Mikrofonlautstärke per Schieberegler solange nach oben schieben, bis die Anzeige den gelben Bereich erreicht hat, ohne dabei weiter in die rote Zone auszuschlagen.

- Sie können auch auf **Audio Settings** klicken, um die Aufnahmeeinstellungen des Mikrofons zu öffnen.

- Die Option **Mikrofon ermöglichen Geräusche zu eliminieren** ist voreingestellt aktiviert. Diese Option ermöglicht Ihnen die Umgebungsgeräusche zu minimieren und die Transmission Ihrer Stimme zu optimieren.

- Wenn Sie fertig sind, klicken Sie auf OK.

Justierung der Webcambildeinstellungen im Xtra Controller Pro

| Videoeinstellungen                   |         |              |
|--------------------------------------|---------|--------------|
| Manuell                              |         | Auto         |
| Helligkeit                           | 0       |              |
| Kontrast                             | 128     |              |
| Gamma                                | 100     |              |
| Sättigung                            | 128     |              |
| Schärfe                              | 52      |              |
| Belichtung                           | -6      | ۲            |
| Weißabgleich                         | 2       | ۲            |
| AutoFokus                            | 0       | ۲            |
| Schwarz-Weiß-Modus OAbgleich der Him | tergrun | dbeleuchtung |
| O Anti-Flimmern O Spiegelmodus       |         |              |
| Dämmerlichtmodus Dämmerlichtmodus    |         |              |
| O Automatische Drehung<br>aktiviert  |         |              |
| Vorgegeben Abbrect                   | nen     | ОК           |

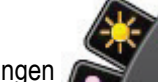

- Klicken Sie auf den Button Videoeinstellungen

- Justieren Sie die verschiedenen Einstellungen: Helligkeit (falls Ihr Bild zu hell oder dunkel ist), Sättigung... und beobachten die Veränderungen im Bildbetrachtungsfenster.

- Klicken Sie auf **Vorgegeben** wenn Sie mit Ihren neuen Einstellungen nicht zufrieden sind und zur vorhergehenden Einstellung zurückkehren wollen.

- Wenn Sie fertig sind, klicken Sie auf OK.

Um Zugriff auf die verschiedenen Xtra Controller Pro Funktionen zu erhalten, klicken Sie bitte auf die folgenden Buttons:

## 2. TRAVELLING ZOOM FUNKTION

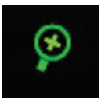

#### Zoomen in Hercules Dualpix Infinite

#### Wie zoome ich

Im Xtra Controller Pro ist **automatisches Zoomen** bereits vorgegeben aktiviert. Die Applikation wird automatisch Ihr Gesicht erkennen und dessen Bewegungen folgen. Machen Sie sich ruhig den Spaß und bewegen sich mal nach rechts und links oder gehen näher an die Webcam heran. Solange Sie im Sichtfeld und in einer angemessenen Entfernung zur Kamera bleiben, wird Xtra Controller Pro dafür sorgen, daß Ihr Gesicht zentriert im Anzeigefenster angezeigt wird. Sie können mittels des Schiebereglers oder des Mausrades die Zoomebene (von 1x bis 3x) einstellen. Bewegen Sie sich außerhalb des Sichtfeldes der Kamera oder ist Ihr Gesicht nicht richtig zentriert, so klicken Sie bitte auf den Zoomrahmen und verschieben diesen auf die richtige Position.

Möchten Sie zum **manuellen Zoom** umschalten, de-markieren Sie die **Hercules Travelling Zoom** Option: Sie können nun mittels des Schiebereglers oder des Mausrades die Zoomebene (von 1x bis 3x) einstellen. Bewegen Sie sich außerhalb des Sichtfeldes der Kamera oder ist Ihr Gesicht nicht richtig zentriert, so klicken Sie bitte auf den Zoomrahmen und verschieben diesen auf die richtige Position.

Bitte beachten Sie: Der Wert 1x korrespondiert zur normalen Aufnahmegröße, wohingegen der Wert 3x mit einer dreifachen Vergrößerung der normalen Aufnahmegröße korrespondiert.

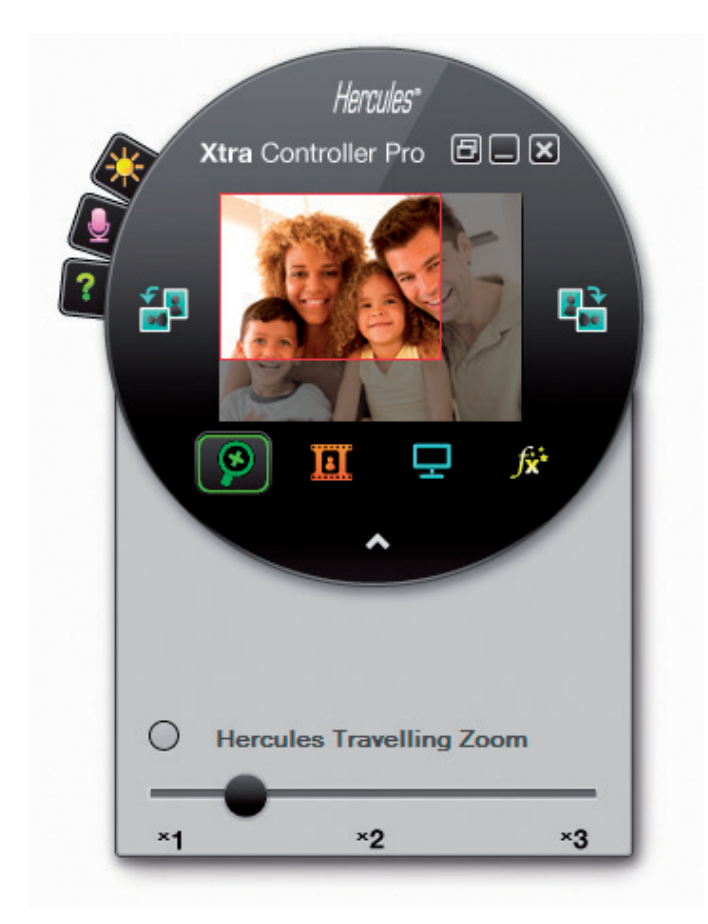

## 3. CHAT AND SHOW PHOTO/VIDEO/MUSIC FUNKTION

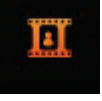

Diese Funktion erlaubt Ihnen die Anzeige von Photos und Videos Ihrer Wahl im Video-Chatfenster.

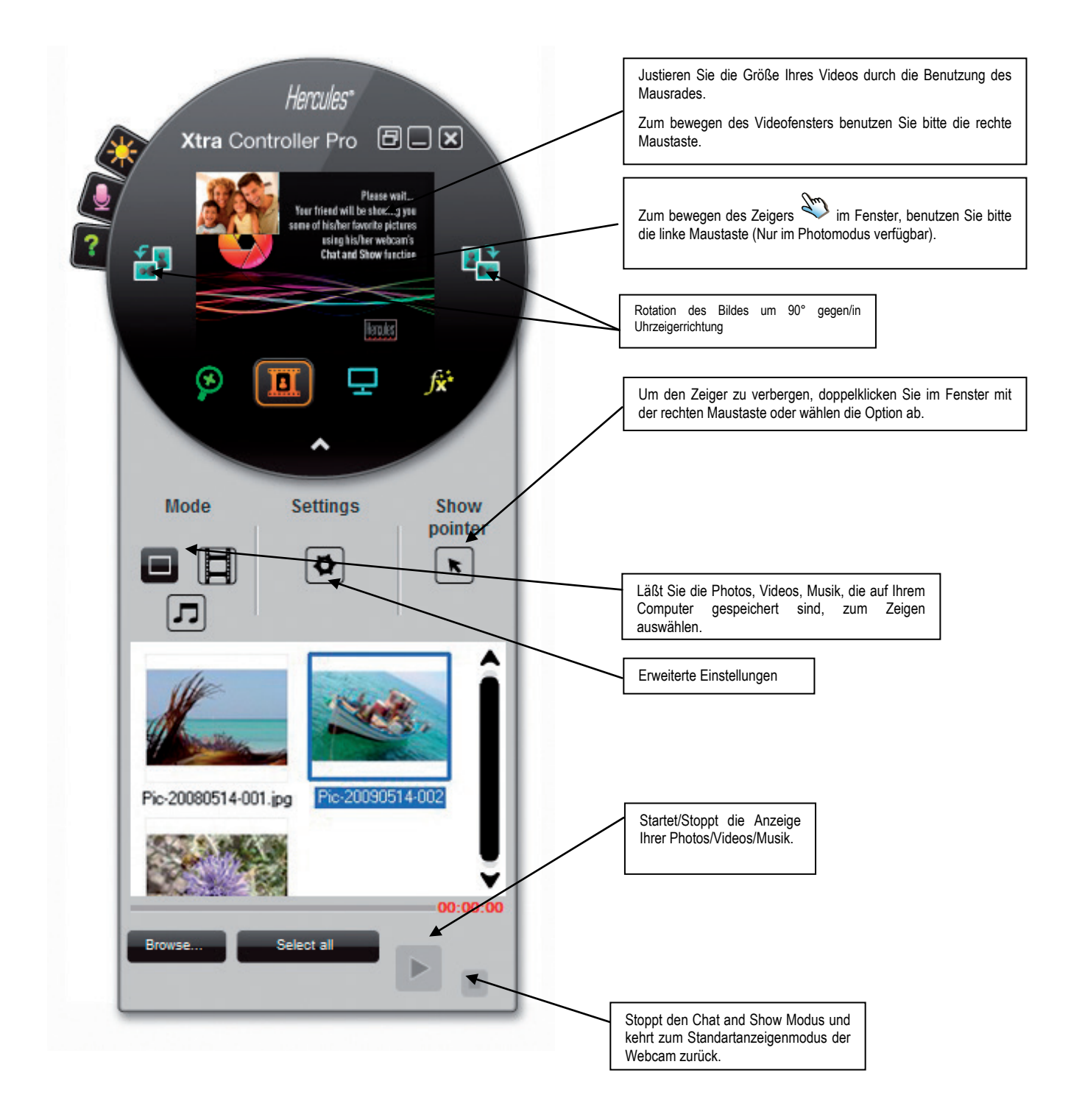

#### A) Photomodus/ Diashowmodus

Vergewissern Sie sich, daß der Anzeigemodus ausgeschaltet ist. Um dies zu tun, klicken Sie auf den Button im unteren, rechten Abschnitt des Xtra Controller Pro Fensters:

① Wählen Sie den Photomodus durch klicken auf den

2 Wählen Sie das Photo/die Photos aus, das Sie der Person, mit der Sie kommunizieren, zeigen wollen. Sollte sich das Bild in einem anderen Ordner befinden, klicken Sie bitte auf den "Durchsuchen" Button, um auf den betreffenden Ordner, der Ihre Photos enthält, zugreifen zu können.

Button aus.

Um die Bilder nacheinander auszuwählen, drücken und halten Sie die "CTRL" Taste auf Ihrer Tastatur während Sie die Bilder mit Ihrer linken Maustaste auswählen. Sie können aber auch "Alle auswählen" anklicken, um alle Bilder des betreffenden Ordners auszuwählen. Sollte sich die Bilder in einem anderen Ordner befinden, klicken Sie bitte auf den "Durchsuchen" Button, um auf den betreffenden Ordner zugreifen zu können.

- 3 Danach aktivieren Sie die Anzeige Ihres Photos durch anklicken des
- Sie können zusätzlich Ihr Video im Bild vergrößern oder bewegen. Dazu benutzen Sie bitte die rechte Maustaste.
- ⑤ Sie können nun auch andere Photos auswählen.

© Zum stoppen der Anzeige, klicken Sie bitte auf den

### B) Videomodus

Vergewissern Sie sich, daß der Anzeigemodus ausgeschaltet ist. Um dies zu tun, klicken Sie auf den Button im unteren, rechten Abschnitt des Xtra Controller Pro Fensters:

① Wählen Sie den Videomodus durch klicken auf den

Ø Wählen Sie Ihr Video aus, die Sie der Person, mit der Sie kommunizieren, zeigen wollen. Nutzen Sie dazu den Durchblättern... Button, um auf den Ordner zuzugreifen.

3 Danach aktivieren Sie die Anzeige Ihres Videos durch anklicken des Buttons.

④ Zum pausieren des Videos, klicken Sie bitte auf den

S Zum stoppen des Videos, klicken Sie bitte auf den

C) Musikmodus

Vergewissern Sie sich, daß der Anzeigemodus ausgeschaltet ist. Um dies zu tun, klicken Sie auf den Button im unteren, rechten Abschnitt des Xtra Controller Pro Fensters:

① Wählen Sie den Videomodus durch klicken auf den

Button aus.

Button.

Button

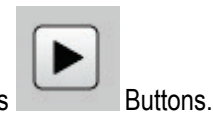

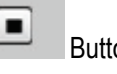

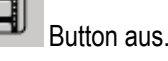

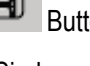

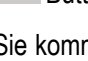

② Wählen Sie Ihre Musik aus, die Sie der Person, mit der Sie kommunizieren, zeigen wollen. Nutzen Sie dazu den **Durchblättern...** Button, um auf den Ordner zuzugreifen.

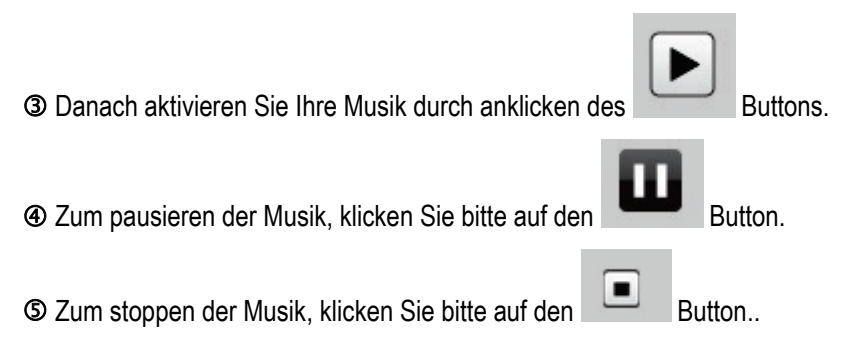

### D) Zeiger im Bild (nur im Photomodus vorhanden)

Benutzen Sie den Zeiger, um auf Details in Ihrem Bild zu deuten. Dieser Zeiger 🖏 ist auch für die Person sichtbar, mit der Sie kommunizieren.

Um den Zeiger zu aktivieren, markieren Sie die Option "Zeiger anzeigen". Es erscheint nun eine Hand im Vorschaufenster.

Um die Hand in diesem Fenster zu bewegen, benutzen Sie bitte die linke Maustaste.

#### E) Justieren der Einstellungen des "Chat and Show" Modus (nur im Photomodus verfügbar)

|                                                             | $\square$ |                   |
|-------------------------------------------------------------|-----------|-------------------|
| Einstellungen des Chat and Show Modus durch klicken auf den |           | Button justieren. |

| Bild | einstellungen          |            |      | × |
|------|------------------------|------------|------|---|
| 모    | Diashow<br>Anzeigezeit | 4 Sekur    | nden |   |
|      | Übergangseffekt        | Ausblenden |      | V |
| ۲    | Video in Bildern anze  | igen       |      |   |
|      | Hinzufügen             | Abbrechen  | ок   |   |

Auf diesem Weg können Sie folgendes einstellen:

Sie können bestimmte

- Die Übergangseffekte im Diashowmodus
- Die Anzeigedauer der Photos
- Anzeige des Videos im Bild, ja oder nein.

## 4. SHOW MY SCREEN FUNKTION

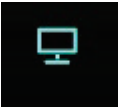

Ļ

Diese Funktion ermöglicht Ihnen ein Teil Ihrer Computer-Bildschirmanzeige im Chat-Fenster zu zeigen.

① Um auf diesen Modus zuzugreifen, klicken Sie auf den

| reiten, klicken Sie auf den <b>Entrementen</b> Button.                  |
|-------------------------------------------------------------------------|
| Hereies<br>Atra Controller Pro C C C<br>C C C C C C C C C C C C C C C C |
|                                                                         |

② Plazieren Sie den Auswahlrahmen auf den Teil Ihrer Bildschirmanzeige, die Sie der Person zeigen wollen mit der Sie kommunizieren.

③ Dann aktivieren Si die Anzeige dieser Zone durch klicken des

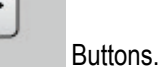

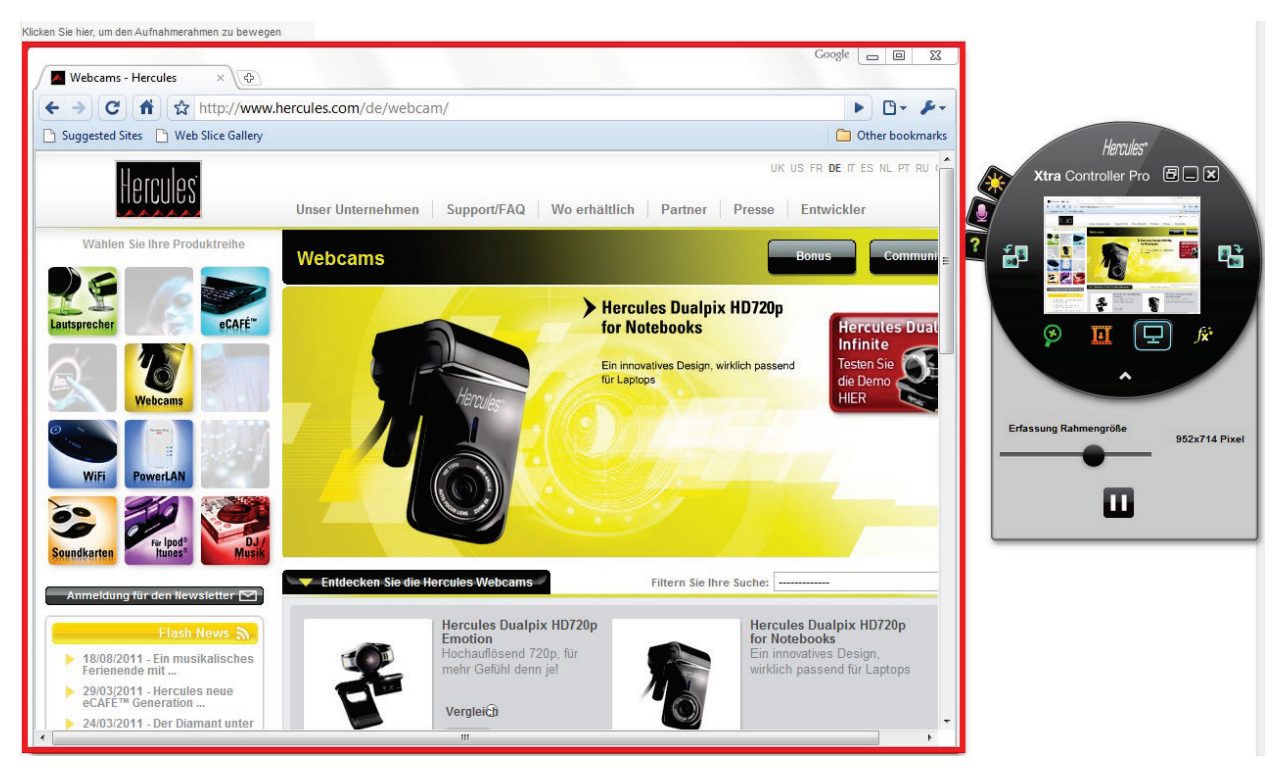

**Bitte beachten:** Sie können die Größe des Auswahlrahmens durch bewegen des "Auswahlrahmen"-Schiebereglers, durch klicken auf einen Rand des Rahmens oder durch Nutzung des Mausrades verändern.

Um zur normalen Anzeige zurückzukehren, klicken Sie auf den

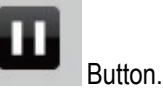

Sollte Ihre Grafikkarte Hardwarebeschleunigung nutzen, kann es sein, daß Sie nicht in der Lage sein könnten einige Videos im Betrachtungsfenster anzeigen zu können. Sollte dies der Fall sein, lesen Sie bitte im Handbuch Ihrer Grafikkarte nach, wie die Hardwarebeschleunigung zu deaktivieren ist.

## 5. FUNKTION VIDEO EFFEKTE

∫**x**⁺

Diese Funktion gestattet Ihnen Ihrem Video mannigfaltige Videoeffekte hinzuzufügen. Um einen Effekt auszuwählen, markieren Sie diesen in der angezeigten Liste.

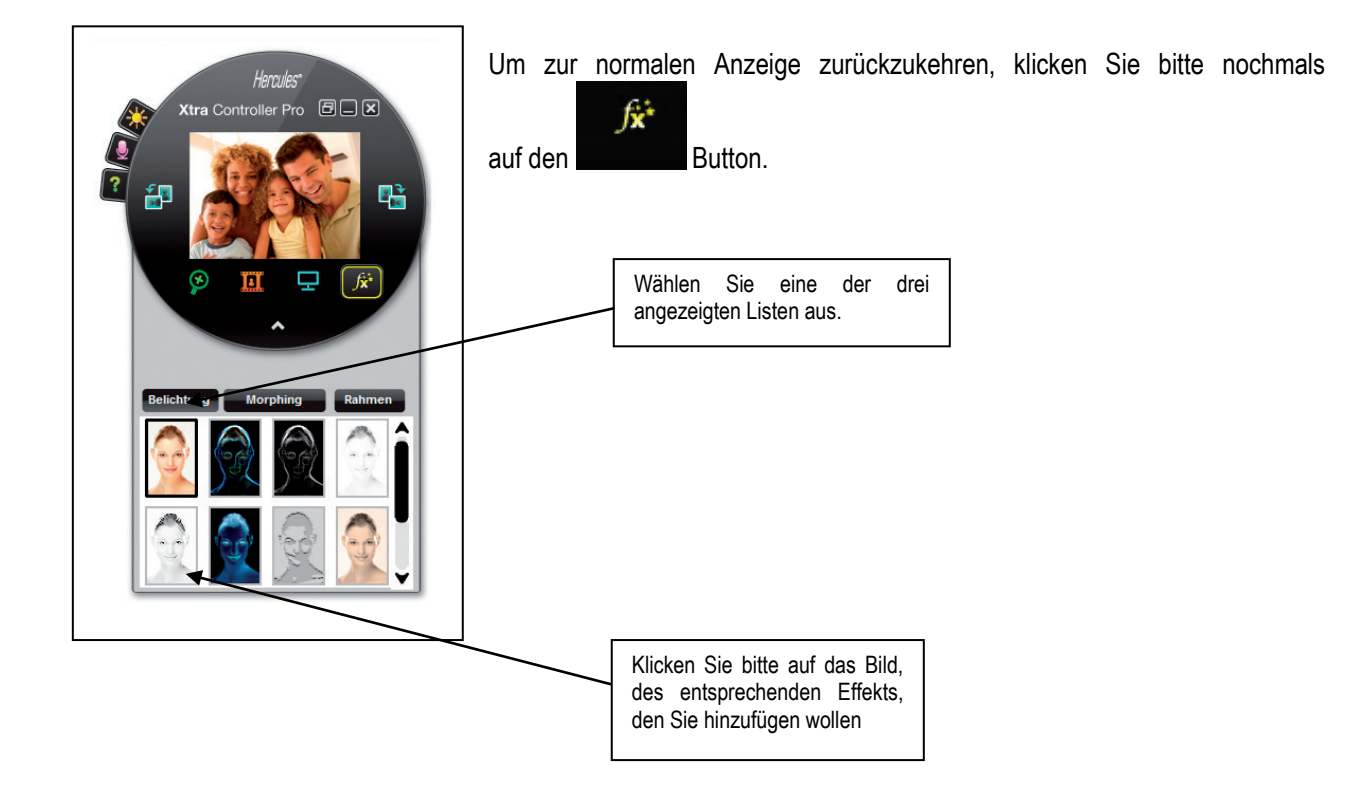